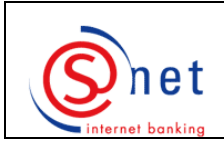

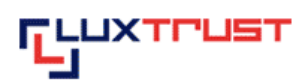

## for Signing Server SMS

This help documentation will provide you with useful information, on the one hand, on how you can order your LuxTrust product by the means of our online-banking solution S-net and, on the other hand, on how you should proceed in order to make your S-net authentication by your LuxTrust product.

Across the documentation you will find hyperlinks, which should facilitate the reading on the screen.

We recommend you to consider the order of the following steps.

We would however first invite you to query the heading 'Minimum required configuration' on the webpage <u>http://www.bcee.lu/infopages/luxtrust\_util\_sms\_en.html</u> in order to check if the hardware and software of your computer as well as its settings correspond to the required configuration.

Moreover, we would like to draw your attention to the availability of the 'FAQ – Frequently asked questions', displayed on the above mentioned website, which also provide helpful information.

Ordering of a Signing Server SMS via S-net (pages 2-5)

**Download and installation of Java** (pages 6-9)

Change of the initial Password (pages 10-13)

Activation of your Signing Server SMS (pages 14-18)

First S-net authentication by your Signing Server SMS (pages 19-24)

<u>Next S-net authentications by LuxTrust</u> (page 25)

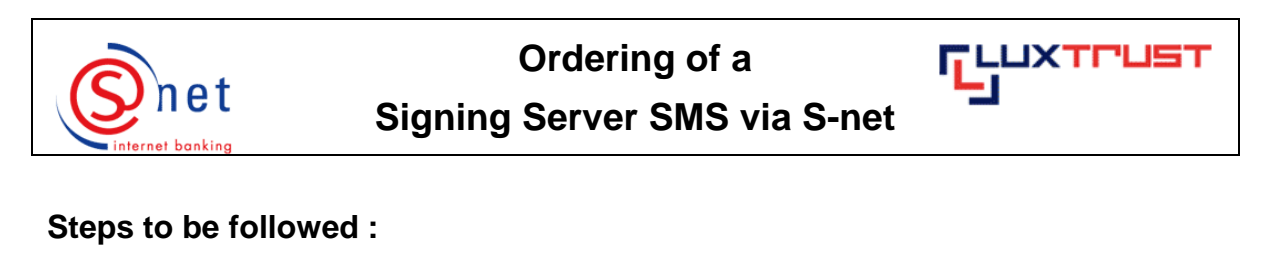

- 1. Please connect to S-net.
- 2. Please choose the menu 'Options' and then select 'LuxTrust'.

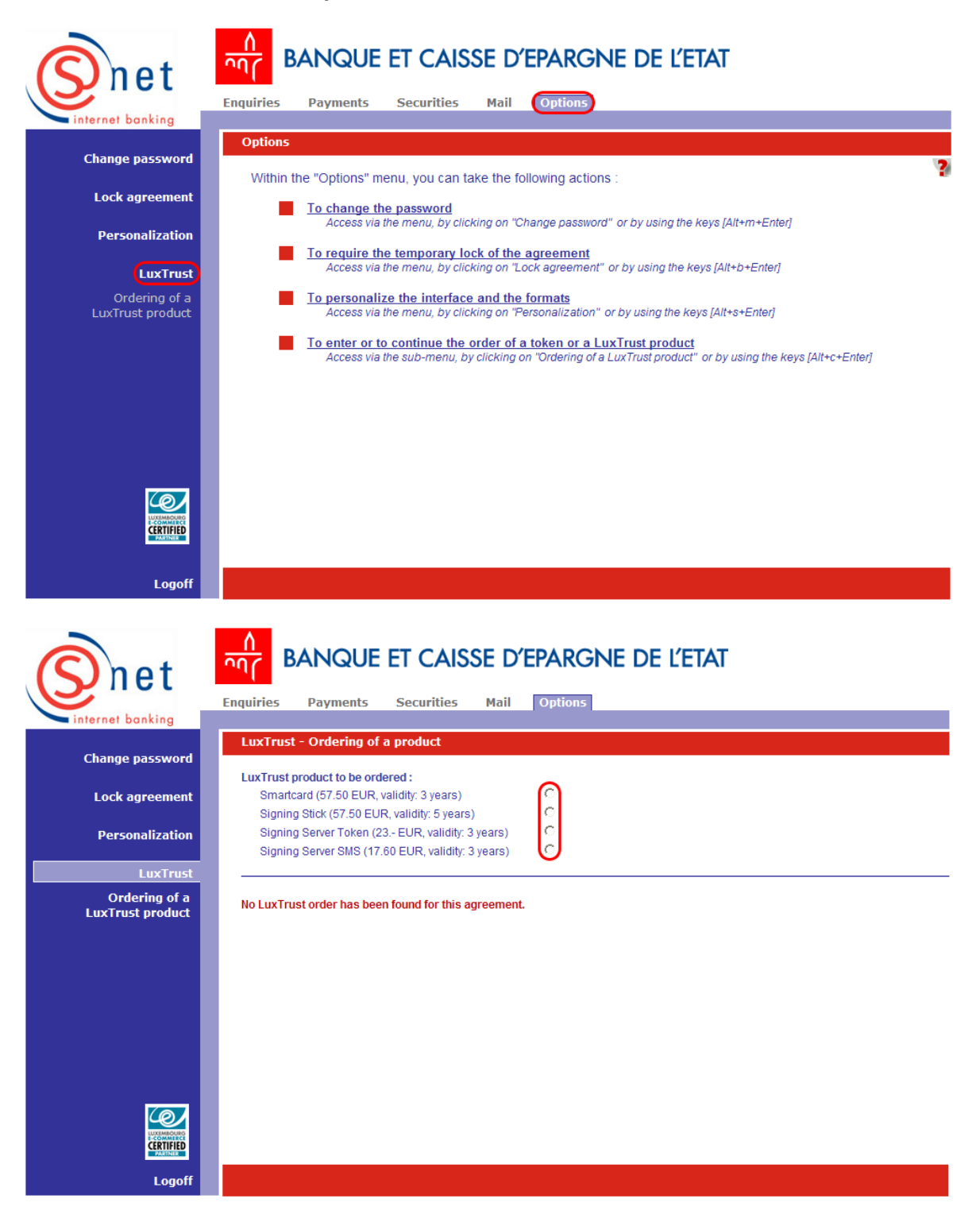

3. Please select the LuxTrust product 'Signing Server SMS' and then click on 'Continue'.

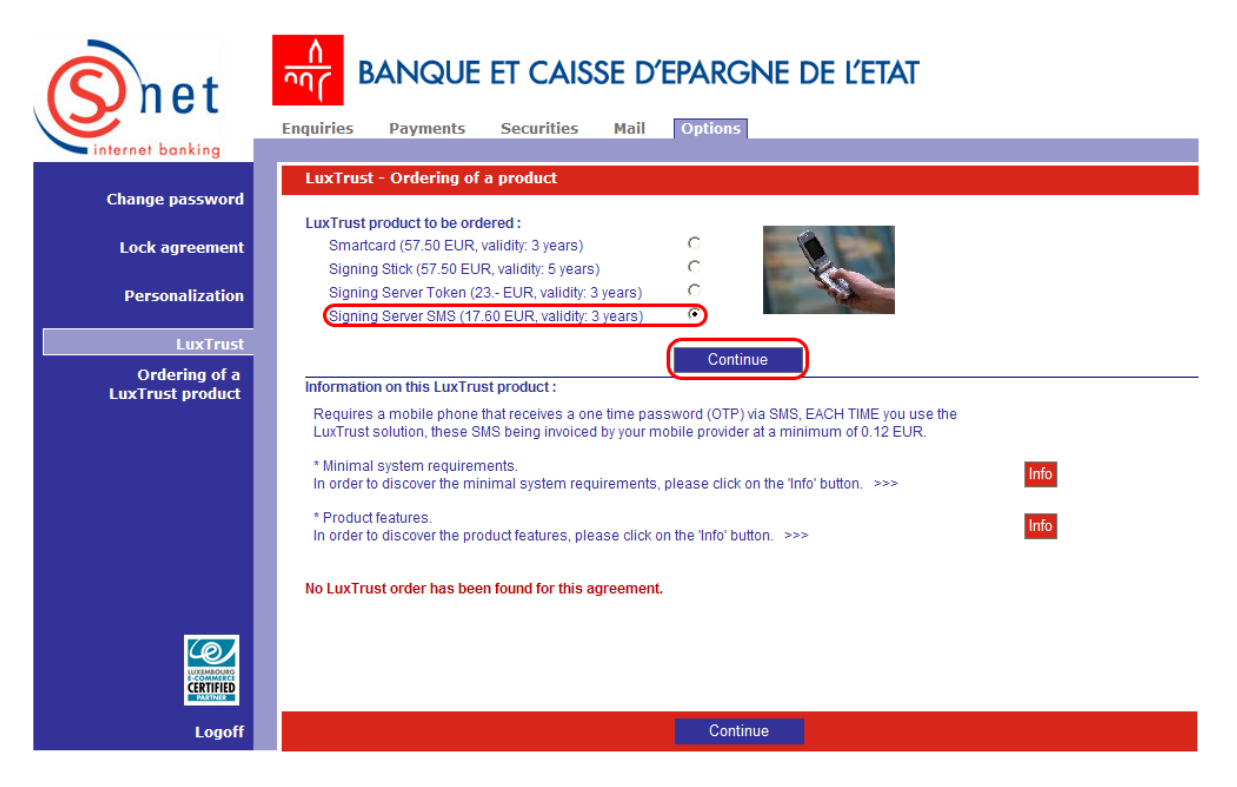

4. Please first enter an 'Activation code' (last 5 characters of your identity card).

Please then enter your mobile number into the field '**Mobile phone number**'. **Warning:** Only Luxembourgish mobile numbers may be entered (e.g. +352 621 xxx xxx, +352 691 xxx xxx, +352 661 xxx xxx).

Then you may choose if you want, or not, to link one or two e-mail addresses to your LuxTrust certificate. If so, please enter your e-mail address(es) in the field(s) 'Main e-mail address' and/or 'Second e-mail address'.

Please then indicate the delivery address in the fields 'Delivery address', 'Country', 'Zip code' and 'City'.

If you want your certificate to be published in the LuxTrust register, please tick the '**Yes**'-box under '**Publication of the certificate in the LuxTrust register**'.

If you maintain several S-net agreements, you may, under 'Agreement(s) to be attached to this certificate', tick the agreement numbers for which you want to connect to S-net by the means of your ordered LuxTrust product.

In the drop-down menu of the field '**The price of the Signing Server SMS (17,60 EUR) is debited from the account**', please choose the sight account number you want to be debited for the amount of your Signing Server SMS order. In case you have a 'LuxTrust Voucher', please select it at the bottom of the drop-down list.

Please pay attention to the notice at the bottom of the following screen: If the data (surname, main given name, date of birth and nationality) do not correspond to those of your identity card, please contact your BCEE branch.

Please then click on the button 'Check'.

| Snet                                  | BANQUE ET CAISSE D'EPARG                                                                                      | NE DE L'ETAT                                                                                                    |
|---------------------------------------|----------------------------------------------------------------------------------------------------|----------------------------------------------------------------------------------------------------|
| internet banking                      | Enquiries Payments Securities Mail Options                                                                    |                                                                                                    |
| Change password                       | LuxTrust - Ordering of a product                                                                              | Sumama(a) / Heiden nome                                                                                             |
| Lock agreement                        | Signing Server SMS (17.60 EUR, validity: 3 years)                                                             | TEST                                                                                                    |
| Personalization                       | Activation code *         Mobile phone number *           12345         +352621123456                         | Given name(s)<br>CLIENT                                                                                             |
| LuxTruct                              | (last 5 characters of your identification card)                                                               | Date of birth Nationality<br>16/06/1977 LUXEMBOURG                                                                  |
| To display / to<br>continue the order | Link an e-mail address to the certificate<br>Yes  No O                                                        | Delivery address * 1 Place de Metz                                                                                  |
|                                       | Main e-mail address<br>test@bcee.lu                                                                           | Country * Zip code * City *                                                                                         |
|                                       | Reenter the main e-mail address<br>test@bcee.lu                                                               | Publication of the certificate in the LuxTrust register<br>Yes C No C                                               |
|                                       | Second e-mail address<br>Yes O No O                                                                           | Agreement(s) to be attached to this certificate                                                                     |
|                                       | The price of the Signing Server SMS (17.60- EUR) is debited from                                              | LU00 0019 1234 5678 9000                                                                                            |
|                                       | with the following communication :                                                                            | Purchase of a Signing Server SMS                                                                                    |
|                                       | If the data (surname, main given name, date<br>those of your identity card, ple<br>The ordering of the LuxTru | of birth and nationality) do not correspond to<br>ease contact your BCEE branch.<br>Ist certificate is irrevocable. |
| Logoff                                | Signs and symbols Information on the producted transdotory fold<br>Check                                      | Clear fields                                                                                                    |

5. Please pay attention to the three notices at the bottom of the following screen: please read them carefully and confirm them by clicking on the button '**Confirm**'.

|                    | BANQUE ET CAISSE D'EPARG                                                                    | NE DE L'ETAT                                                                         |
|--------------------|---------------------------------------------------------------------------------------------|--------------------------------------------------------------------------------------|
|                    | Enquiries Payments Securities Mail Options                                                  |                                                                                      |
| internet banking   |                                                                                             |                                                                                      |
| Change password    | LuxTrust - Ordering of a product                                                            | Sumame(a) (Maidan nama                                                               |
| Lock agreement     | Signing Server SMS (17.60 EUR, validity: 3 years)                                           | TEST                                                                                 |
|                    | Activation code Mobile phone number                                                         | Given name(s)                                                                        |
| Personalization    | 12345 +352621123456                                                                         | CLIENT                                                                               |
|                    | (last 5 characters of your identification card)                                             | Date of birth Nationality                                                            |
| LuxTrust           | Link an e-mail address to the certificate                                                   | 16/06/19/7 LUXEMBOURG                                                                |
| To display / to    | Yes 🤨 No 🤍                                                                                  | 1 Place de Metz                                                                      |
| continue the order | Main e-mail address                                                                         | Country Zip code City                                                                |
|                    | test@bcee.iu                                                                                | LU 2954 Luxembourg                                                                   |
|                    |                                                                                             | Publication of the certificate in the LuxTrust register<br>Yes 🔎 No 🤗                |
|                    |                                                                                             | Agreement(s) to be attached to this certificate                                      |
|                    | The price of the Signing Server SMS (17.60- EUR) is debited from                            | LU00 0019 1234 5678 9000                                                             |
|                    | the account:                                                                                | Purchase of a Signing Server SMS                                                     |
|                    | with the following communication :                                                          |                                                                                      |
|                    | I declare having acknowledged that :                                                        |                                                                                      |
|                    | The data (surname, main given name, date of card and that in case of discord, I need to con | birth and nationality) need to comply with those of my identity tact my BCEE branch. |
|                    | A confirmed order can not be altered or cance                                               | eled.                                                                                |
|                    | An issued certificate, which has NOT been ac unusable.                                      | tivated within the following 2 months, will be forfeited and                         |
|                    |                                                                                             |                                                                                      |
| Logoff             | Edit                                                                                        | Confirm                                                                              |

## SUPPORT AND ASSISTANCE

If you still need assistance after reading all of the indications, please contact our Helpdesk e-Banking at 4015 6015 from Monday to Friday between 8:00 and 18:00.

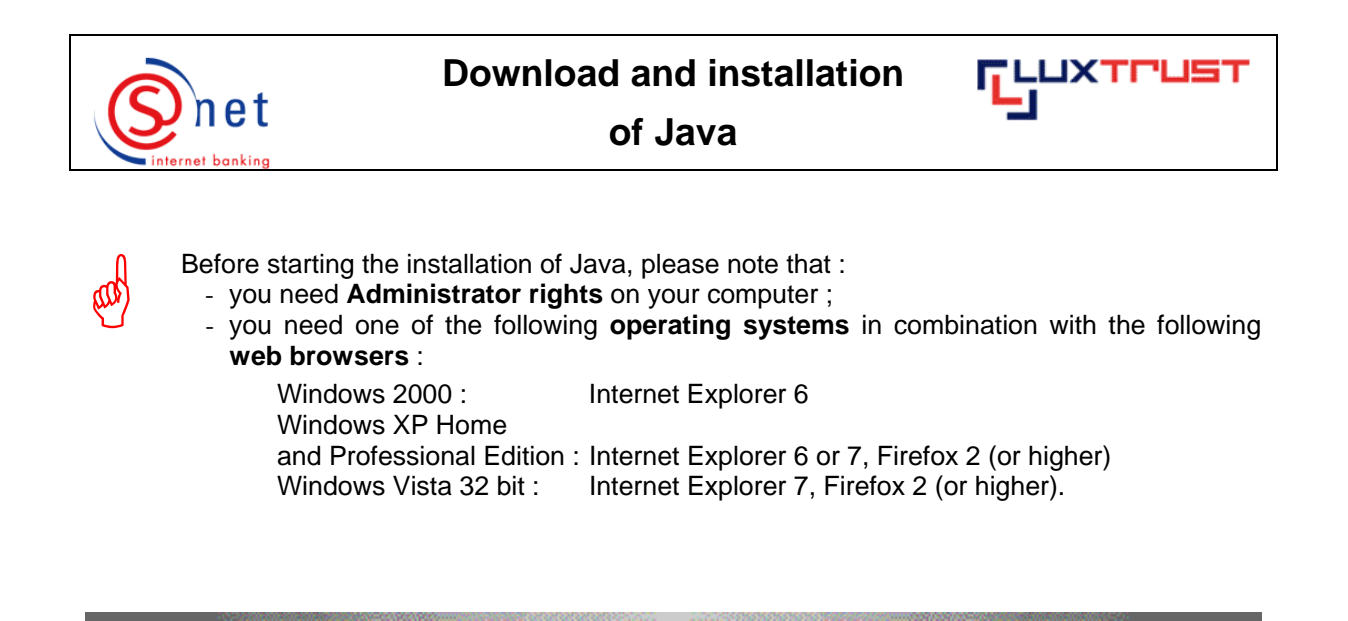

## Steps to be followed :

1. In order to make a manual installation on Internet Explorer 7, please click on the download button available at the website <a href="http://www.java.com">http://www.java.com</a>.

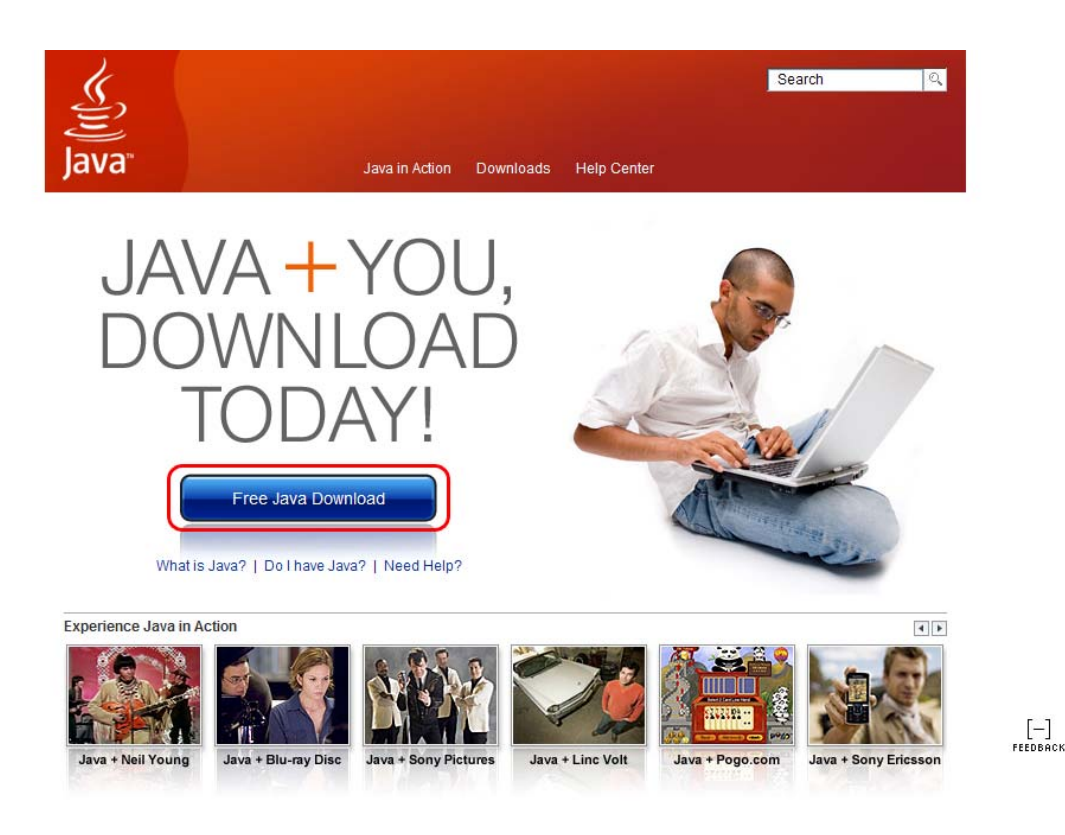

2. Please click on the 'Install' button on the following screen.

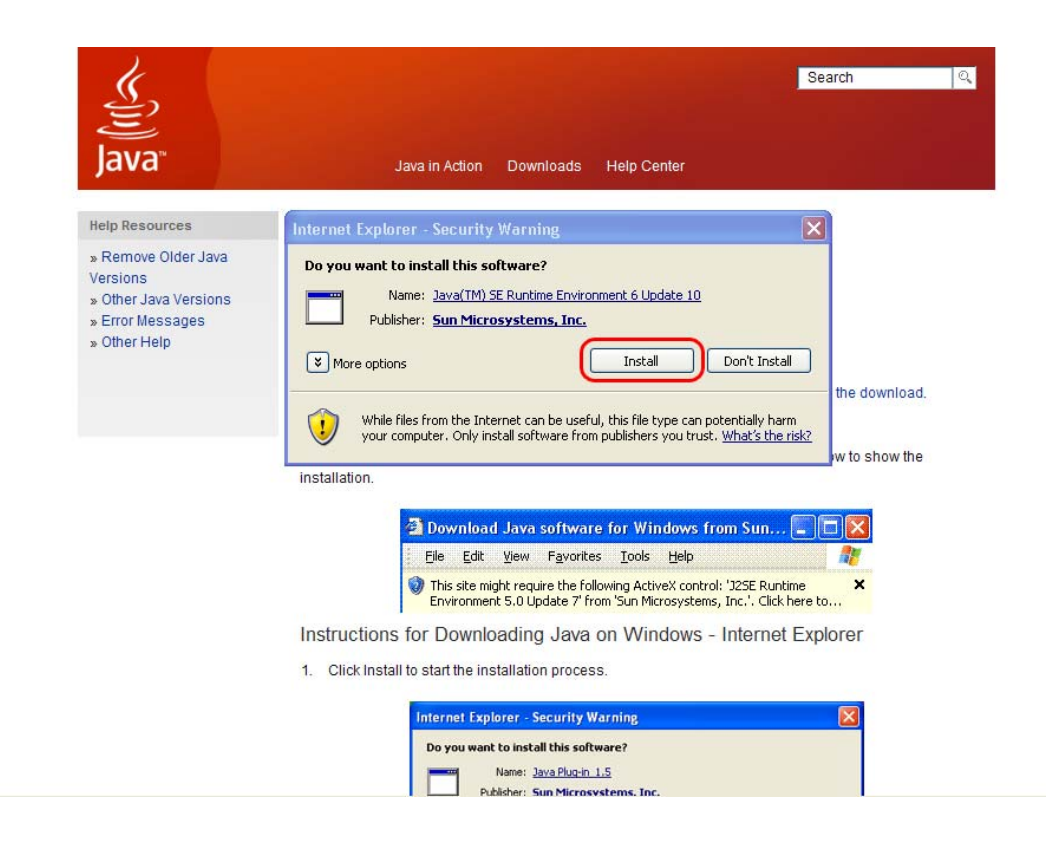

## The installation starts.

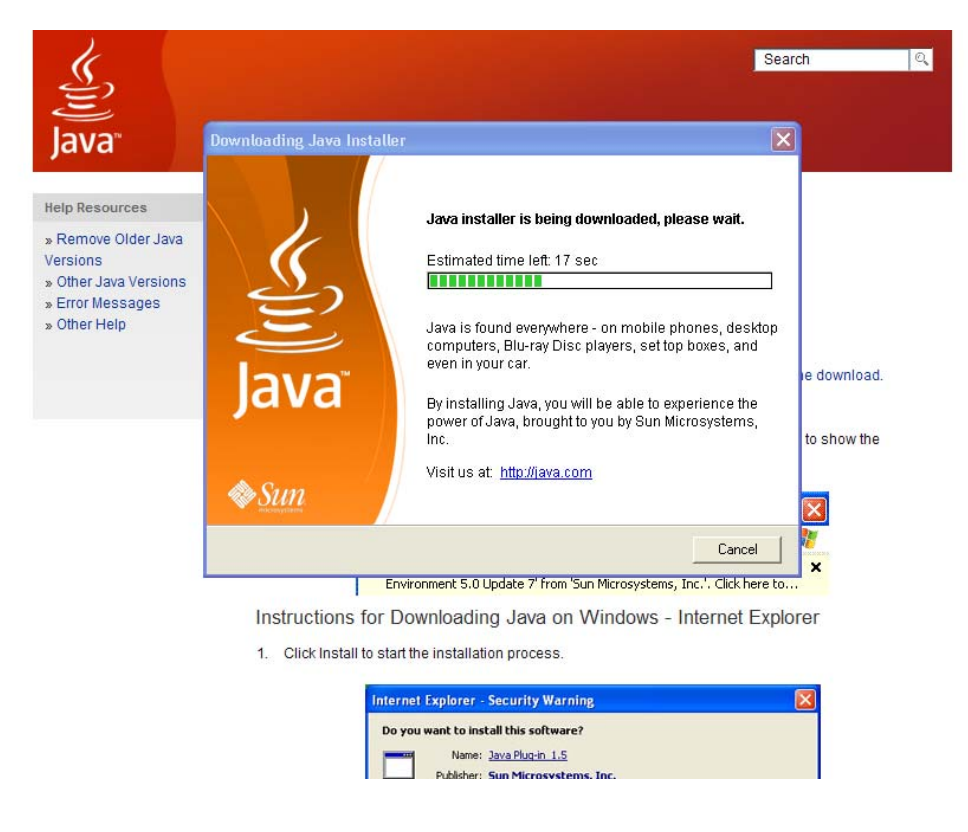

3. Please click on 'Accept' to continue the installation.

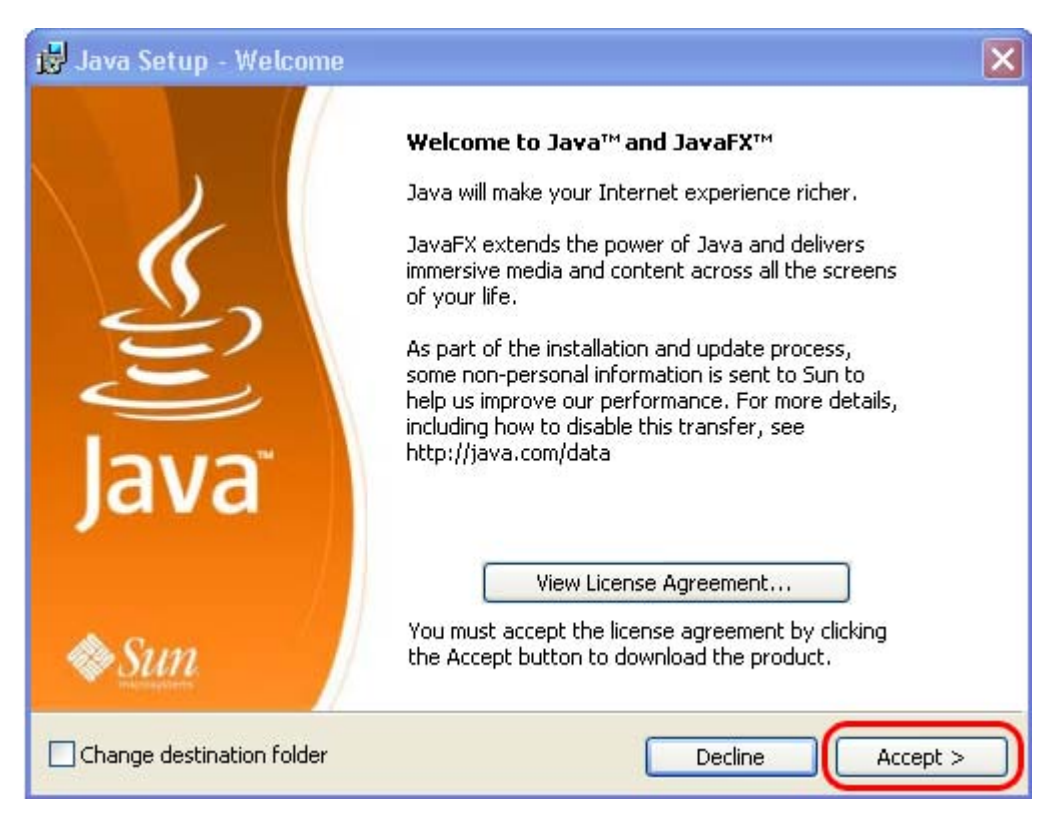

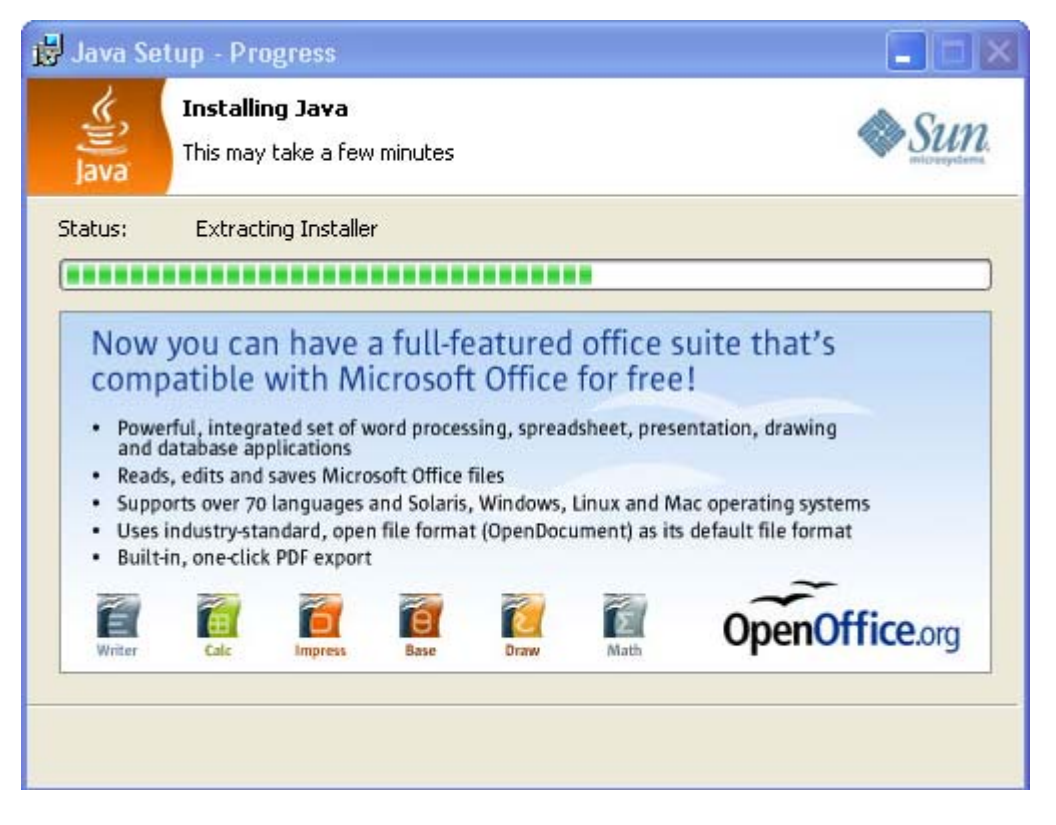

4. To complete the installation, please click on 'Finish'.

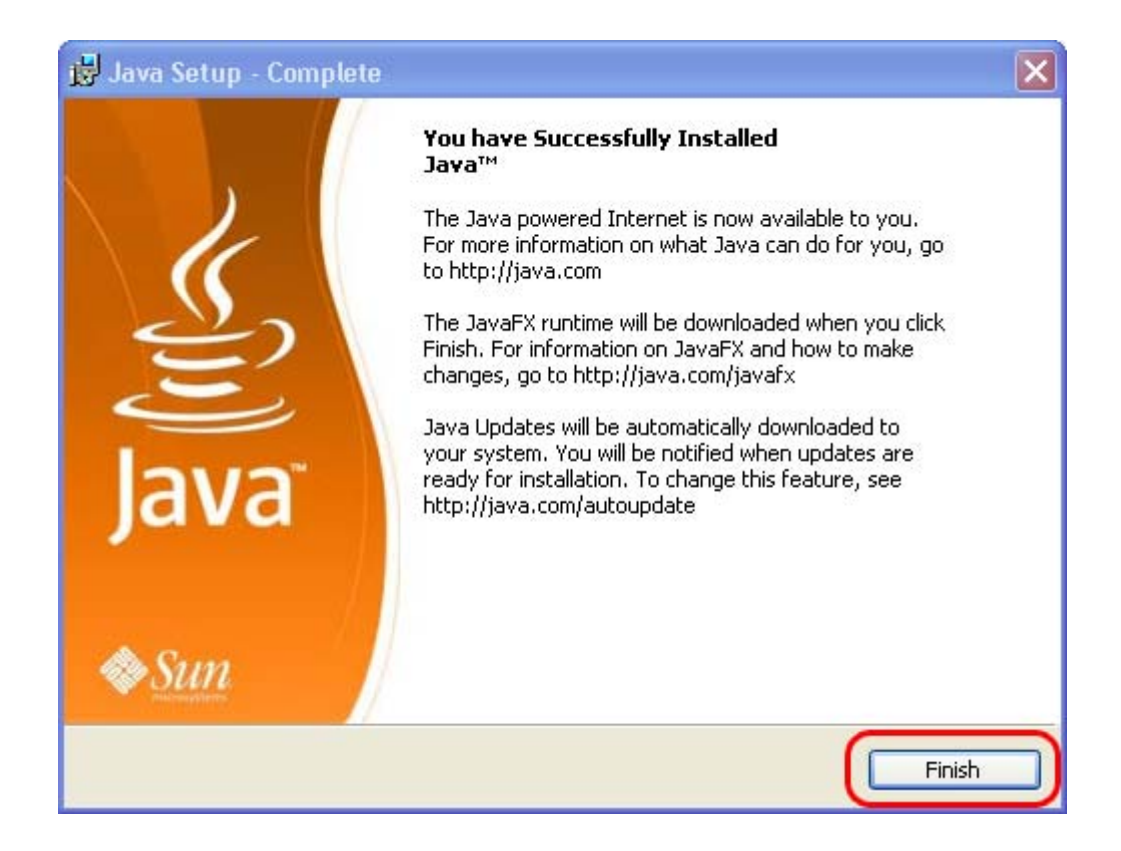

5. Please restart your computer now.

#### SUPPORT AND ASSISTANCE

If you still need assistance after reading all of the provided help documentation, please refer to the FAQs on the LuxTrust website <u>http://www.luxtrust.lu</u> and contact, if necessary, the LuxTrust Helpdesk at 24 550 550 (MO-FR 8:00-19:00, SA 9:00-18:00) or by e-mail at <u>helpdesk@luxtrust.lu</u>.

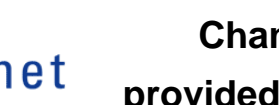

Change of the initial Password

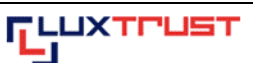

provided by the 'LuxTrust Codes' letter

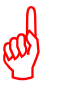

You need to **change your initial Password**, such as displayed in the scratch box of the 'LuxTrust Codes' letter. This change needs to be done **before the activation** of your LuxTrust product.

## Steps to be followed :

1. Please start your web browser on your computer and enter the following address in the bar address of your web browser :

http://changepw.luxtrust.lu.

2. Please click on 'Signing server (SMS)'.

| 🖉 LuxTrust S.A Windows Internet Explo  | rer                                                                                                    |                      | - P 🗙     |
|----------------------------------------|----------------------------------------------------------------------------------------------------|----------------------|-----------|
| 🕞 🕞 👻 https://www.luxtrust.lu/gestcert | s/changeregpwd?setLocale=EN                                                                                     | Google               | P -       |
| 😭 🏟 🌈 LuxTrust S.A.                    |                                                                                                    | 🏠 🔹 🔂 👘 🔹 🔂 Page 🕶 🧔 | Tools - » |
|                                        |                                                                                                    |                      |           |
| Home LuxTrust S.A. Products & soluti   | ons Product orders Certificate management Support & FAQ                                                         | D                    |           |
| Activation and reactivation            | Choice of product                                                                                               |                      |           |
| Suspension                             |                                                                                                    |                      |           |
| Revocation                             | Please choose the product for which you want to change your Passw                                               | ord:                 |           |
| Status, Test & Print                   |                                                                                                    |                      |           |
| Password management                    | the second second second second second second second second second second second second second second second se |                      |           |
| Change Password                        |                                                                                                    |                      |           |
| Reset Password                         |                                                                                                    |                      |           |
|                                        | <u>Signing server (token)</u><br>© LuxTrust 2008 - all rights reserved                                          | Signing server (SMS) |           |
|                                        |                                                                                                    |                      |           |
|                                        |                                                                                                    |                      |           |
|                                        |                                                                                                    |                      |           |
|                                        |                                                                                                    |                      |           |
|                                        |                                                                                                    |                      | ×         |
|                                        |                                                                                                    | 😜 Internet 🔍 1       | 00% •     |

| 🗩 LuxTrust S.A Windows Internet Exp | lorer                                                                                    |                                       |             | <b>_ 2</b> 🔀         |
|-------------------------------------|------------------------------------------------------------------------------------------|---------------------------------------|-------------|----------------------|
| 🔾 🗸 🖉 https://www.luxtrust.lu/gestc | erts/changeregpwd?dt.driverAction=RENDEF                                                 | 1&pc.portletMode=VIEW&pc.windowState= | Google      | P -                  |
| 🖌 💠 🌈 LuxTrust S.A.                 |                                                                                          |                                       | 🙆 • 🗟 • 🖶 • | 🕞 Page 🔹 🍈 Tools 👻 🎇 |
|                                     | AUTHENTIFICATION<br>SIGNATURE ÉLECTRONIQUE<br>RECONNAISSANCE LÉGALE<br>ET INTERNATIONALE |                                       |             |                      |
| Home LuxTrust S.A. Products & sol   | utions Product orders Certificate n                                                      | nanagement Support & FAQ              |             |                      |
| Activation and reactivation         | User ID                                                                                  |                                       |             |                      |
| Suspension                          | Actual Password                                                                          |                                       |             |                      |
| Revocation                          | Challongo                                                                                |                                       |             |                      |
| Status, Test & Print                | Challenge                                                                                |                                       |             |                      |
| Password management                 | New Password                                                                             |                                       |             |                      |
| Change Password                     | Confirm new Password                                                                     |                                       |             |                      |
| Reset Password                      |                                                                                          | Change                                |             |                      |
|                                     | © LuxTrus                                                                                | t 2008 - all rights reserved          |             |                      |
|                                     |                                                                                          |                                       |             | 2                    |

3. You will receive the following page.

- a. Please enter the User ID, such as displayed in the 'LuxTrust Codes' letter (use lower case/capital letters such as required), into the field '**User ID**'.
- b. Please enter the Password, such as displayed in the scratch box of the 'LuxTrust Codes' letter, into the field 'Actual Password'.
- c. Please enter the Challenge code, such as displayed in the scratch box of the 'LuxTrust Codes' letter, into the field '**Challenge**'.
- d. Please enter a new, personal password, composed of exactly 8 alphanumeric characters, into the field '**New Password**'. It can only be composed of the following characters:

ABCDEFGHIJKLMNOPQRSTUVWXYZ abcdefghijklmnopqrstuvwxyz 0123456789 !"#\$%&`()\*+/,-.;:<=>?@[\]^\_`{|}~

e. Please reenter your new Password into the field 'Confirm new Password'.

4. After entering all of these 5 items, please click on 'Change'.

| 🖄 🌈 LuxTrust S.A.                                                                                                    |                                                                                          |                             | 🟠 🔹 🔝 👘 🖶 🕞 Page 🖛 🍈 Tools 🔹 |
|----------------------------------------------------------------------------------------------------|------------------------------------------------------------------------------------------|-----------------------------|------------------------------|
| FLUXTPUST<br>LJ                                                                                                    | AUTHENTIFICATION<br>SIGNATURE ÉLECTRONIQUE<br>RECONNAISSANCE LÉGALE<br>ET INTERNATIONALE |                             |                              |
| Iome LuxTrust S.A. Products & s                                                                                           | solutions Product orders Certifica                                                       | te management Support & FAQ |                              |
|                                                                                                    |                                                                                          |                             |                              |
| Activation and reactivation                                                                                               | User ID                                                                                  | TEST1234                    |                              |
| Activation and reactivation<br>Suspension                                                                                 | User ID<br>Actual Password                                                               | TEST1234                    |                              |
| Activation and reactivation<br>Suspension<br>Revocation                                                                   | User ID<br>Actual Password<br>Challenge                                                  | TEST1234                    |                              |
| Activation and reactivation<br>Suspension<br>Revocation<br>Status, Test & Print                                           | User ID<br>Actual Password<br>Challenge                                                  | TEST1234                    |                              |
| Activation and reactivation<br>Suspension<br>Revocation<br>Status, Test & Print<br>Password management                    | User ID<br>Actual Password<br>Challenge<br>New Password                                  | TEST1234                    |                              |
| Activation and reactivation<br>Suspension<br>Revocation<br>Status, Test & Print<br>Password management<br>Change Password | User ID<br>Actual Password<br>Challenge<br>New Password<br>Confirm new Password          | TEST1234                    |                              |

5. Please then enter your **OTP** (One-Time-Password) : to do so, please refer to the SMS from LuxTrust received by your mobile phone and enter the given password, sent by SMS, into the field **'OTP'**. Please use lower case/capital letters such as displayed in the SMS.

| <ul> <li>Intrast SA.</li> <li>Intrast SA.</li> <li></li></ul> | 🖉 LuxTrust S.A Windows Internet Exp    | lorer                                                                                    |                                              |                                  |
|----------------------------------------------------------------------------------------------------|----------------------------------------|------------------------------------------------------------------------------------------|----------------------------------------------|----------------------------------|
| Image: Constant and reactivation     Constant and reactivation     Constant and reactivation </th <th>😋 💽 👻 🔊 https://www.luxtrust.lu/gestce</th> <th>rts/changeregpwd?dt.driverAction=</th> <th>RENDER&amp;pc.portletMode=VIEW&amp;pc.windowState= 😪</th> <th>🔒 😽 🗙 Google 🔎 🔹</th>                                                                                                    | 😋 💽 👻 🔊 https://www.luxtrust.lu/gestce | rts/changeregpwd?dt.driverAction=                                                        | RENDER&pc.portletMode=VIEW&pc.windowState= 😪 | 🔒 😽 🗙 Google 🔎 🔹                 |
| Image: Designed in the second in the second in the seco                                          | 🚖 🔅 🧭 LuxTrust S.A.                    |                                                                                          |                                              | 🏠 🔹 🔝 🔹 🖶 🔹 🕞 Page 🔹 🎯 Tools 🔹 🂙 |
| Home       LuxTrust SA.       Products & solutions       Product orders       Certificate management       Support & FAQ         Activation and reactivation       OTP       123456       Authentication         Revocation       Status, Test & Print       Authentication       Authentication         Status, Test & Print       Password       Reset Password         Reset Password       © LuxTrust 2008 - all rights reserved                                                                                                    |                                        | AUTHENTIFICATION<br>SIGNATURE ÉLECTRONIQUE<br>RECONNAISSANCE LÉGALE<br>ET INTERNATIONALE |                                              |                                  |
| Activation and reactivation       OTP         Suspension       123456         Revocation       Authentication         Status, Test & Print       Password management         Change Password       Reset Password         Reset Password       EuxTrust 2008 - all rights reserved                                                                                                    | Home LuxTrust S.A. Products & sol      | utions Product orders Certil                                                             | ficate management Support & FAQ              |                                  |
| Suspension       Authentication         Revocation       Status, Test & Print         Password management       Change Password         Reset Password       eLuxTrust 2008 - all rights reserved                                                                                                    | Activation and reactivation            | ОТР                                                                                      | 123456                                       |                                  |
| Revocation         Status, Test & Print         Password management         Change Password         Reset Password         © LuxTrust 2008 - all rights reserved                                                                                                    | Suspension                             |                                                                                          | Authentication                               |                                  |
| Status, Test & Print         Password management         Change Password         Reset Password         © LuxTrust 2008 - all rights reserved                                                                                                    | Revocation                             |                                                                                          |                                              |                                  |
| Password management<br>Change Password<br>Reset Password<br>© LuxTrust 2008 - all rights reserved                                                                                                    | Status, Test & Print                   |                                                                                          |                                              |                                  |
| Change Password<br>Reset Password<br>© LuxTrust 2008 - all rights reserved                                                                                                    | Password management                    |                                                                                          |                                              |                                  |
| Reset Password © LuxTrust 2008 - all rights reserved                                                                                                    | Change Password                        |                                                                                          |                                              |                                  |
| © LuxTrust 2008 - all rights reserved                                                                                                    | Reset Password                         |                                                                                          |                                              |                                  |
|                                                                                                    |                                        | ©L                                                                                       | uxTrust 2008 - all rights reserved           |                                  |

Please then click on 'Authentication'.

Please wait.

| 🖉 LuxTrust S.A Windows Internet Explo   | er                                                                       |                            | <b>-</b> X |
|-----------------------------------------|--------------------------------------------------------------------------|----------------------------|------------|
| 🕒 🗸 🖉 https://www.luxtrust.lu/gestcerts | /changeregpwd?dt.driverAction=RENDER&pc.portletMode=VIEW&pc.windowState= | Google                     | <b>P</b> - |
| 😪 🏟 🔘 LuxTrust S.A.                     |                                                                          | 🏠 🝷 🗟 🝸 🖶 🕈 📴 Page 🝷 🎯 Tor | ols • »    |
|                                         |                                                                          |                            |            |
| Home LuxTrust S.A. Products & solution  | ons Product orders Certificate management Support & FAQ                  |                            | 8          |
| Activation and reactivation             |                                                                          |                            |            |
| Suspension                              | Please be patient while authentication                                   | on takes place             |            |
| Revocation                              |                                                                          |                            |            |
| Status, Test & Print                    |                                                                          |                            |            |
| Password management                     |                                                                          |                            |            |
| Change Password                         |                                                                          |                            |            |
| Reset Password                          |                                                                          |                            |            |
|                                         | © LuxTrust 2008 - all rights reserved                                    |                            |            |

6. The following page confirms the successful change of your Password.

| 🖉 LuxTrust S.A Windows Internet Expl | orer                                                                                       | <b>_</b> 2 🔀           |
|--------------------------------------|--------------------------------------------------------------------------------------------|------------------------|
| 🚱 🗸 🔊 https://www.luxtrust.lu/gestce | rts/changeregpwd?dt.driverAction=RENDER&pc.portletMode=VIEW&pc.windowState= 💟 🔒 好 🗶 Google | P -                    |
| 🚖 🕸 🍘 LuxTrust S.A.                  |                                                                                            | • 📑 Page • 🍈 Tools • 🂙 |
|                                      | AUTHENTIFICATION<br>SIGNATURE ÉLECTRONIQUE<br>RECONNAISSANCE LEGALE<br>ET INTERNATIONALE   |                        |
| Home LuxTrust S.A. Products & solu   | tions Product orders Certificate management Support & FAQ                                  |                        |
| Activation and reactivation          | Change Password                                                                            |                        |
| Suspension                           |                                                                                            |                        |
| Revocation                           | Your Password has been correctly changed                                                   |                        |
| Status, Test & Print                 |                                                                                            |                        |
| Password management                  |                                                                                            |                        |
| Change Password                      |                                                                                            |                        |
| Reset Password                       |                                                                                            |                        |
|                                      | © LuxTrust 2008 - all rights reserved                                                      |                        |
|                                      |                                                                                            |                        |

## SUPPORT AND ASSISTANCE

If you still need assistance after reading all of the provided help documentation, please refer to the FAQs on the LuxTrust website <u>http://www.luxtrust.lu</u> and contact, if necessary, the LuxTrust Helpdesk at 24 550 550 (MO-FR 8:00-19:00, SA 9:00-18:00) or by e-mail at <u>helpdesk@luxtrust.lu</u>.

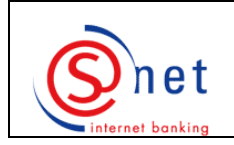

# Activation of your Signing Server SMS

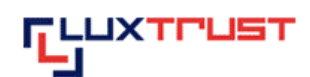

Please bear in mind that you need to **activate** your Signing Server SMS within **60 days** as from the **ordering date**. Once this time limit is exceeded, your certificate will, automatically and irreversibly, become **unusable**. You then will need to order a new certificate at your expense.

## Steps to be followed :

- 1. Please start your web browser on your computer and enter the following address in the address bar of your web browser : <u>http://activate.luxtrust.lu/</u>.
- 2. You will get to the following page. Please click on 'Signing server (SMS)'.

| International and product of products     International and and and and and and and and and and                                                                                                    | LuxTrust S.A Windows Internet E   | xplorer                                                                                  | V A H+IX Gooda       | - e ×           |
|----------------------------------------------------------------------------------------------------|-----------------------------------|------------------------------------------------------------------------------------------|----------------------|-----------------|
| Support       Support                                                                                                    | 🛊 🏘 🍘 LuxTrust S.A.               |                                                                                          | 🟠 • 🗟 · 👼 • 🕞 Pag    | ye + () Tools + |
| Accueit LuxTrust S.A. Produits et solutions       Commandes de produits       Gestion Certificats       Support 8 FAQ         Actuation et réadvation<br>Suspension<br>Révocation<br>Statut Test & Frint<br>Gestion Password       Choix du produit à activer         Uniter Set Series<br>Statut Test & Frint<br>Gestion Password       Choix du produit à activer         Uniter Set Series<br>Statut Test & Frint<br>Gestion Password       Choix du produit à activer         Uniter Set Series<br>Statut Test & Frint<br>Gestion Password       Choix du produit à activer         Uniter Series<br>Statut Test & Frint<br>Gestion Password       Signing Stack USB         Uniter Series<br>Statut Test Series<br>Statut Test Series       Signing Stack USB         Uniter Series<br>Statut Test 2008 - all rights reserved       Signing server (SUS)                                                                                                    | LUXTOUST<br>U                     | AUTHENTIFICATION<br>SIGNATURE ELECTRONIQUE<br>RECONNAISSANCE LÉGALE<br>ET INTERNATIONALE |                      | K 1010          |
| Activation et réadSvation         Suspension         Révocation         Statut, Test & Print.         Gestion Password         Lustrust Smartcard         Lustrust Smartcard         Signing Strick USB         Signing Strick USB         Lustrust 2008 - all rights reserved                                                                                                    | Accueil LuxTrust S.A. Produits et | solutions Commandes de produits Gestion Certificats                                      | Support & FAQ        | 1166            |
| Suspension         Révocation         Statut, Test & Print.         Gestion Password         Image: Contract of the produit que vous souhaitez activer :         Image: Contract of the produit que vous souhaitez activer :         Image: Contract of the produit q | Activation et réactivation        | Choix du produit à activer                                                               |                      |                 |
| Révocation       Veuillez sélectionner le produit que vous souhaitez activer :         Statut, Test & Print.       Signing Silock USB         LuxTrust Smartcard       Signing Silock USB         Signing Server (ISUS)       Signing server (ISUS)         Signing server (ISUS)       Signing server (ISUS)                                                                                                    | Suspension                        |                                                                                          |                      |                 |
| Statut, Test & Print         Gestion Password         LuxTrust Smartcard         Staning Smartcard         Staning Stick USB         Staning Server (ISUS)         Staning server (ISUS)         © LuxTrust 2008 - all rights reserved                                                                                                    | Révocation                        | Veuillez sélectionner le produit que vous souhaitez activ                                | ver:                 |                 |
| Cestion Password       Image: Cestion Password         Image: Cestion Password       Image: Cestion Password         Image: Cestion Password       Image: Cestion Password                                                                                                    | Statut, Test & Print              |                                                                                          |                      |                 |
| LuxTrust Smartcard Signing Slick USS<br>Signing server (blog)<br>© LuxTrust 2008 - all rights reserved                                                                                                    | Gestion Password                  |                                                                                          | The second second    |                 |
| Signing server (loken)<br>© LuxTrust 2008 - all rights reserved                                                                                                    |                                   |                                                                                          | Signing Stock USB    |                 |
|                                                                                                    |                                   | <u>Signing server (loken)</u><br>© LuxTrust 2008 - all rights res                        | Signing server (SMS) |                 |
|                                                                                                    |                                   |                                                                                          |                      |                 |

3. Please enter your 'User ID' (such as displayed in the 'LuxTrust Codes' letter; please use lower case/capital letters such as required) and your personal LuxTrust 'Password'. Please then click on 'Se connecter'.

|                                          | gesceresyaduvadumatanverwedum=keneekape.pordebilode=ktewape.windowotake=ikovu                                                                                                    | Contraction (Contraction of Contraction of Contract |                                |
|------------------------------------------|----------------------------------------------------------------------------------------------------|----------------------------------------------------------------------------------------------------|--------------------------------|
| 🕅 🏀 Lux Trust S.A.                       |                                                                                                    | 🔂 • 📾 · 🖶 • 🔂 •                                                                                                    | Page + 🔘 Tool:                 |
|                                          | T AUTHENTIFICATION<br>SIGNATURE ÉLÉCTRONIQUE<br>RECONNAISSANCE LÉGALE<br>ET INTERNATIONALE                                                                                                    |                                                                                                    |                                |
| ccueil LuxTrust S.A. Produits            | et solutions Commandes de produits Gestion Certificats Support & FAQ                                                                                                    |                                                                                                    | 10166                          |
| Activation et réactivation               | authentification                                                                                                    |                                                                                                    |                                |
| Suspension                               |                                                                                                    |                                                                                                    |                                |
| Révocation                               | Veuillez saisir votre User ID et votre Password ci-dessous, puis cliquer si                                                                                                    | ur le bouton pour vous connecter                                                                                                    |                                |
| Charles Taraba Darab                     | Une fois connecté, saisissez le code OTP fourni par votre Signing Server                                                                                                    | (affiché sur votre token ou envoyé par SMS                                                                                                    | 3) puis                        |
| Statut, Test & Print                     | cliquer sur le bouton                                                                                                    |                                                                                                    |                                |
| Gestion Password                         | cliquer sur le bouton.                                                                                                    |                                                                                                    |                                |
| Gestion Password                         | cliquer sur le bouton.<br>Etape 1 / 2                                                                                                    |                                                                                                    |                                |
| Gestion Password                         | cliquer sur le bouton.<br>Etape 1/2<br>Utilisateur : TEST1234                                                                                                    |                                                                                                    |                                |
| Statut, rest & Frint<br>Gestion Password | cliquer sur le bouton,<br>Etape 1/2<br>Utilisateur : TEST1234<br>Password :                                                                                                    |                                                                                                    |                                |
| Gestion Password                         | Cliquer sur le bouton,<br>Etape 1/2<br>Utilisateur : TEST1234<br>Password : •••••••                                                                                                    |                                                                                                    |                                |
| Gestion Password                         | Cliquer sur le bouton,<br>Etape 1 / 2<br>Utilisateur : TEST1234<br>Password : •••••••<br>Se connecter                                                                                                    |                                                                                                    |                                |
| Statut, rest & rint                      | cliquer sur le bouton.<br>Etape 1/2<br>Utilisateur : TEST1234<br>Password : ••••••                                                                                                    |                                                                                                    |                                |
| Statut, rest & rint                      | cliquer sur le bouton.<br>Etape 1/2<br>Utilisateur : TEST1234<br>Password : •••••••                                                                                                    |                                                                                                    |                                |
| Gestion Password                         | cliquer sur le bouton.<br>Etape 1/2<br>Utilisateur : TEST1234<br>Password : •••••••                                                                                                    |                                                                                                    |                                |
| Gestion Password                         | cliquer sur le bouton.<br>Etape 1 / 2<br>Utilisateur : TEST1234<br>Password : •••••••<br>Se connecter<br>Pour un affichage correct, une version Java 1.5 ou supérieure est requise<br>ordinateur et le cas échéant télécharger la version adéquate, veuillez vous                                                                                                    | . Pour vérifier la version de Java installée t<br>s rendre sur : <u>www.lava.com</u>                                                                                                    | survotre                       |
| Gestion Password                         | cliquer sur le bouton.         Etape 1 / 2         Utilisateur :       TEST1234         Password :       ••••••••         Se connecter         Pour un affichage correct, une version Java 1.5 ou supérieure est requise<br>ordinateur et le cas échéant télécharger la version adéquate, veuillez vous<br>Veuillez noter que la version Java 1.5 udate 10 n'est actuellement pas s<br>Sener' (Token ou SMS). L'explication comment résoudre vos problème é<br>notre rubrique EAQ sous "Communication with server failed: Missing tag | . Pour vérifier la version de Java installée t<br>s rendre sur : <u>www.lava.com</u><br>upportée pour la gestion d'un Certificat Sig<br>ventuels avec cette version de Java se troi<br>6 in serve?s response URL*                                                                                                    | sur votre<br>gning<br>uve dans |

4. Please then enter your 'OTP' (One-Time-Password): to do so, please refer to the SMS from LuxTrust received by your mobile phone and enter the given password, sent by SMS, into the field 'OTP'. Please use lower case/capital letters such as displayed in the SMS. Please then click on 'S'authentifier'.

| 🖉 🏀 LuxTrust S.A.             |                                                                                                    |                                                                                                    | 🗰 🔹 🔂 Page 🔹 🌀 Tools                     |
|-------------------------------|----------------------------------------------------------------------------------------------------|----------------------------------------------------------------------------------------------------|------------------------------------------|
| LUXTLUS<br>L                  | AUTHENTIFICATION<br>SIGNATURE ÉLECTRONIQUE<br>RECONNAISSANCE LÉGALE<br>ET INTERNATIONALE                                                                                                |                                                                                                    | OK<br>OF<br>OF<br>OF<br>OF<br>OF<br>OF   |
| ccueil LuxTrust S.A. Produits | et solutions Commandes de produits Gestion Certificats Sug                                                                                                    | port & FAQ                                                                                                    | U #                                      |
| Activation et réactivation    | authentification                                                                                                    |                                                                                                    |                                          |
| Suspension                    |                                                                                                    |                                                                                                    |                                          |
| Révocation                    | Veuillez saisir votre User ID et votre Password ci-dessous                                                                                                    | puis diquer sur le bouton pour vous connecte                                                                                                   | er                                       |
| Statut, Test & Print          | Une fois connecté, saisissez le code OTP fourni par votre s<br>cliquer sur le bouton.                                                                                                   | Signing Server (affiché sur votre token ou envo                                                                                                | yé par SMS) puis                         |
| Gestion Password              | Dana 2 (2                                                                                                    |                                                                                                    |                                          |
|                               | Etape 2/2                                                                                                    |                                                                                                    |                                          |
|                               | OTP: 123458                                                                                                    |                                                                                                    |                                          |
|                               | S'authentifier                                                                                                    |                                                                                                    |                                          |
|                               |                                                                                                    |                                                                                                    |                                          |
|                               |                                                                                                    |                                                                                                    |                                          |
|                               |                                                                                                    |                                                                                                    |                                          |
|                               |                                                                                                    |                                                                                                    |                                          |
|                               | Design of the second second second second second second second second second second second second second second                                                                         |                                                                                                    |                                          |
|                               | ordinateur et le cas échéant télécharger la version adéqua                                                                                                    | te, veuillez vous rendre sur : <u>www.java.com</u>                                                                                             | s instance sur voire                     |
|                               | Veuillez noter que la version Java 1.6 update 10 n'est adur<br>Sener" (Token ou SMS), L'explication comment résoudre<br>notre rubrique <u>FAQ</u> sous "Communication with server faile | ellement pas supportée pour la gestion d'un C<br>los problème éventuels avec cette version de .<br>d : Missing tag 6 in server's response URL" | ertificat Signing<br>Java se trouve dans |
|                               |                                                                                                    |                                                                                                    |                                          |

Last update : 10/12/2008

5. Your certificate will be displayed on the screen. Please click on 'Suivant', to continue.

| CuxTrust S.A.                 |                                                                                                    | <u>0</u> • ⊠ · #              | • 🕞 Page • 🔘 Tools |
|-------------------------------|----------------------------------------------------------------------------------------------------|-------------------------------|--------------------|
|                               | AUTHENTIFICATION<br>SIGNATURE ÉLECTRONIDUE<br>RECONNAISSANCE LÉGALE<br>ET INTERNATIONALE                                                                                                    |                               | OK                 |
| ccuell LuxTrust S.A. Produits | s et solutions Commandes de produits Gestion Ce                                                                                                    | rtificats Support & FAQ       | 1155               |
| Activation et réactivation    | and the second second se |                               |                    |
| Suspension                    | Information certificat Challenge quest                                                                                                    | ions Activation du certificat |                    |
| Révocation                    | Détail du certificat                                                                                                    |                               |                    |
| Statut, Test & Print          |                                                                                                    |                               |                    |
| Cection Password              |                                                                                                    |                               |                    |
| oconon r accivita             | Nom :                                                                                                    | Test                          |                    |
|                               | Prénom :                                                                                                    | Client                        |                    |
|                               | Adresse e-mail :                                                                                                    | client@test.lu                |                    |
|                               | Numéro de série :                                                                                                    | 1234 5678 9000                |                    |
|                               | SSN:                                                                                                    | 12345678123456789000          |                    |
|                               | Validité :                                                                                                    | du 02/04/2008 au 02/04/2011   |                    |
|                               | Statut du certificat de signature :                                                                                                    | <sup>?</sup> Suspendu         |                    |
|                               | © LuxTrust 2008 - all                                                                                                    | rights reserved               | Sulvant            |
|                               |                                                                                                    |                               |                    |
|                               |                                                                                                    |                               |                    |
|                               |                                                                                                    |                               |                    |

6. On the next page, you will be invited to **answer to three questions** (which you may choose by the means of the drop-down list), in order to enable you to be authenticated, once you contact the LuxTrust Helpdesk by phone.

After having answered the three questions, please click on 'Suivant', to continue.

| 🖉 🖉 LuxTrust S.A.                        |                                                                                                    | 🖾 🐘 • 🔂 Page • 🥥 Too                                                                |
|------------------------------------------|----------------------------------------------------------------------------------------------------|-------------------------------------------------------------------------------------|
| ruxtrust<br>U                            | AUTHENTIFICATION<br>BIGNATURE ELECTRONIDUE<br>RECONNAISSANCE LÉGALE<br>ET INTERNATIONALE                                                                                                    |                                                                                     |
| ccueil LuxTrust S.A. Produits (          | et solutions Commandes de produits Gestion Certificats Support & FAQ                                                                                                    | 08                                                                                  |
| Activation et réactivation               |                                                                                                    |                                                                                     |
| Suspension                               | Information certificat Challenge questions Activation du certificat                                                                                                    |                                                                                     |
| Révocation                               | Challenge questions                                                                                                    |                                                                                     |
| (totoosaut)                              |                                                                                                    |                                                                                     |
| Statut, Test & Print                     |                                                                                                    |                                                                                     |
| Statut, Test & Print<br>Gestion Password | Pour solliciter de l'aide au sujet de votre SmartCard, vous pourriez être amené à contacter notre<br>dernier puisse vous identifier personnellement, il vous posera trois questions dont vous seul de<br>donc saisir les questions que vous souhaitez que le HelpDesk vous pose ainsi que la réponse<br>chaque question.                                                                                                    | HelpDesk. Afin que ce<br>avez avoir la réponse. Veuillez<br>que vous lui donnerez à |
| Statut, Test & Print<br>Gestion Password | Pour soilliciter de l'aide au sujet de votre SmartCard, vous pourriez être amené à contacter notre<br>dernier puisse vous identifier personnellement, il vous posera trois questions dont vous seul de<br>donc saisir les questions que vous souhaitez que le HelpDesk vous pose ainsi que la réponse<br>chaque question.<br>Question 1 : Dans quel département habitez-vous ?                                                                                                    | HelpDesk. Afin que ce<br>vez avoir la réponse. Veuillez<br>que vous lui donnerez à  |
| Statut, Test & Print<br>Gestion Password | Pour solliciter de l'aide au sujet de votre SmartCard, vous pourriez être amené à contacter notre dernier puisse vous identifier personnellement, il vous posera trois questions dont vous seul de donc satisir les questions que vous souhaitez que le HelpDesk vous pose ainsi que la réponse chaque question. Question 1 : Question 1 : Réponse 1 :                                                                                                    | HelpDesk. Afin que ce<br>vez avoir la réponse. Veuillez<br>que vous lui donnerez à  |
| Statut, Test & Print<br>Gestion Password | Pour soilliciter de l'aide au sujet de votre SmartCard, vous pourriez être amené à contacter notre dernier puisse vous identifier personnellement, il vous posera trois questions dont vous seul de donc saisir les questions que vous souhaitez que le HelpDesk vous pose ainsi que la réponse chaque question.  Question 1 :  Question 1 :  Question 2 :  Dans quel département habitez-vous ?                                                                                                    | HelpDesk. Afin que ce<br>vvez avoir la réponse. Veuillez<br>que vous lui donnerez à |
| Statut, Test & Print<br>Gestion Password | Pour solliciter de l'aide au sujet de votre SmartCard, vous pourriez être amené à contacter notre<br>dernier puisse vous identifier personnellement, il vous posera trois questions dont vous seul de<br>donc salsir les questions que vous souhaitez que le HelpDesk vous pose ainsi que la réponse<br>chaque question. Question 1 : Dans quel département habitez-vous ? Réponse 1 : Question 2 : Dans quel département habitez-vous ? Réponse 2 :                                                                           | HelpDesk. Afin que ce<br>vvez avoir la réponse. Veuillez<br>que vous lui donnerez à |
| Statut, Test & Print<br>Gestion Password | Pour soilliciter de l'aide au sujet de votre SmartCard, vous pourriez être amené à contacter notre dernier puisse vous identifier personnellement, il vous posera trois questions dont vous seul de donc satisr les questions que vous souhaitez que le HelpDesk vous pose ainsi que la réponse chaque question.  Question 1 :  Question 1 :  Question 2 :  Question 2 :  Question 3 :  Dans quel département habitez-vous ?                                                                                                   | HelpDesk. Afin que ce<br>vvez avoir la réponse. Veuillez<br>que vous lui donnerez à |
| Statut, Test & Print<br>Gestion Password | Pour solliciter de l'aide au sujet de votre SmartCard, vous pourriez être amené à contacter notre dernier puisse vous identifier personnellement, il vous posera trois questions dont vous seul de donc saisir les questions que vous souhaitez que le HelpDesk vous pose ainsi que la réponse chaque question.         Question 1:       Dans quel département habitez-vous ?         Réponse 1:       Dans quel département habitez-vous ?         Question 2:       Dans quel département habitez-vous ?         Réponse 2: | HelpDesk. Afin que ce<br>vez avoir la réponse. Veuillez<br>que vous lui donnerez à  |

7. Please enter your activation code, which you chose when placing your order, into the field 'Code de première activation' (normally, the last 5 characters of your identity card).

| 🕅 🌈 LuxTrust S.A.                |                                                                                         | 🙆 • 🖾 · 🗄                          | 🛊 🔹 🔂 Page 🔹 🎯 Tools |
|----------------------------------|-----------------------------------------------------------------------------------------|------------------------------------|----------------------|
| ruxtrust<br>L                    | AUTHENTIFICATION<br>SIGNATURE ELECTRONIQUE<br>RECONNISSANCE LÉGALE<br>ET INTERNATIONALE |                                    |                      |
| accueil LuxTrust S.A. Produits e | t solutions Commandes de produits Gestion                                               | Certificats Support & FAQ          | 08                   |
|                                  |                                                                                         |                                    |                      |
| Suspension                       | Information certificat Challenge qu                                                     | estions Activation du certificat   |                      |
| Révocation                       | Détail du certificat                                                                    |                                    |                      |
| Statut, Test & Print             |                                                                                         |                                    |                      |
| Cection Password                 |                                                                                         |                                    |                      |
| Geston rassword                  | Nom :                                                                                   | Test                               |                      |
|                                  | Prénom :                                                                                | Client                             |                      |
|                                  | Adresse e-mail :                                                                        | client@test.lu                     |                      |
|                                  | Numéro de série :                                                                       | 1234 5678 9000                     |                      |
|                                  | SSN:                                                                                    | 12345678123456789000               |                      |
|                                  | Validité :                                                                              | du 02/04/2008 au 02/04/2011        |                      |
|                                  | Statut du certificat de signature :                                                     | <sup>9</sup> Suspendu              |                      |
|                                  | Activation du certificat                                                                |                                    |                      |
|                                  |                                                                                         |                                    |                      |
|                                  | requirez aalan te code o activation gur ae t                                            | nouve sur voire poir de climmande. |                      |
|                                  | Code de première activation * :                                                         | ?                                  |                      |
|                                  |                                                                                         |                                    |                      |
|                                  |                                                                                         |                                    |                      |

Please then click on the button 'Activer'.

8. You will get to the following page, if the activation has been successful.

| 🕸 🍘 LuxTrust S.A.             |                                                                                                    | 🙆 • 🗟 · 👼 •                                                                                  | 🔂 Page 🔹 🎯 Too |
|-------------------------------|----------------------------------------------------------------------------------------------------|----------------------------------------------------------------------------------------------|----------------|
| CLUXTRUS.                     | AUTHENTIFICATION<br>SIGNATURE ÉLECTRONIQUE<br>RECONNAISSANCE LÉGALE<br>ET INTERNATIONALE                                                        |                                                                                              |                |
| ccueil LuxTrust S.A. Produits | et solutions Commandes de produits Gestion                                                                                                    | n Certificats Support & FAQ                                                                  | 0#             |
| Activation et réactivation    | Recapitulatif                                                                                                    |                                                                                              |                |
| Suspension<br>Résocration     |                                                                                                    |                                                                                              |                |
|                               | Nom:                                                                                                    | Test                                                                                         |                |
| statut, rest & Print          | Adresse e-mail -                                                                                                    | client                                                                                       |                |
| Gestion Password              | Numéro de série                                                                                                    | 1234 5678 9000                                                                               |                |
|                               | SSN :                                                                                                    | 12345678123456789000                                                                         |                |
|                               | Validité :                                                                                                    | du 02/04/2008 au 02/04/2011                                                                  |                |
|                               | Statut du certificat de signature :                                                                                                    | ✓ Activé                                                                                     |                |
|                               | Merci d'avoir choisi d'utiliser un produit<br>Votre SmartCard est à présent activé<br>ATTENTION: Veuillez noter qu'il peut p<br>est bien activé | t LuxTrust !<br>ie.<br>prendre jusqu'à 4 heures avant que toute application reconnaît que le | e certificat   |

9. Please close the window of your web browser.

After this successful activation, you need to wait until 4 hours, before you may start your first S-net authentication by your LuxTrust product.

#### SUPPORT AND ASSISTANCE

and

If you still need assistance after reading all of the provided help documentation, please refer to the FAQs on the LuxTrust website <u>http://www.luxtrust.lu</u> and contact, if necessary, the LuxTrust Helpdesk at 24 550 550 (MO-FR 8:00-19:00, SA 9:00-18:00) or by e-mail at <u>helpdesk@luxtrust.lu</u>.

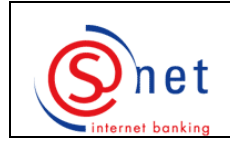

First S-net authentication by your Signing Server SMS

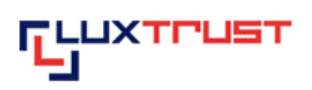

After activating your LuxTrust product on the LuxTrust website, you need to **wait** until **4 hours** before you may start your **first S-net authentication** by your LuxTrust product.

## Steps to be followed :

- 1. Please enter the following URL into the address bar of your web browser: <u>https://bcee.snet.lu</u>.
- 2. Please select, under 'LuxTrust Login', the language you want to use, by clicking on the according banner.

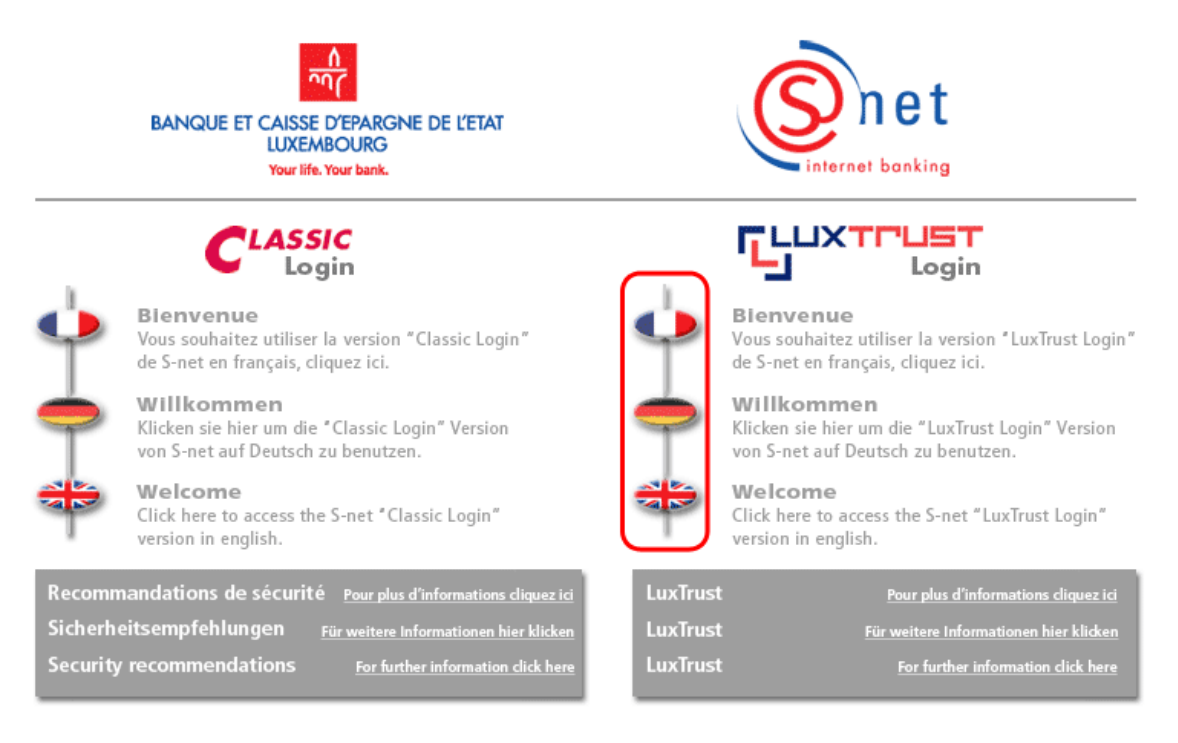

Copyright by BCEE 1999-2008.

3. Please select the second option 'Signing Server SMS' to make your S-net authentication by the means of your Signing Server SMS. Please then click on 'OK'.

| Snet             | BANQUE ET CAISSE D'EPARGNE DE L'ETAT                                                                                                    |   |
|------------------|----------------------------------------------------------------------------------------------------|---|
| internet banking | LuxTrust authentication                                                                                                    |   |
|                  | Please choose your authentication method                                                                                                    | ? |
|                  | O Smartcard / Signing Stick                                                                                                    |   |
|                  | Authentication relying on your LuxTrust SmartCard or your Signing<br>Stick. Please ensure that your Smartcard is correctly inserted in your<br>card reader or that your Signing Stick is connected to the USB port<br>before clicking OK. |   |
|                  | Signing Server SMS                                                                                                    |   |
|                  | Authentication relying on a one time password (OTP) received via<br>SMS. A new OTP will be automatically requested.                                                                                                    |   |
|                  | O Signing Server Token                                                                                                    |   |
|                  | Authentication relying on a one time password (OTP) generated by a token.                                                                                                    |   |
|                  |                                                                                                    |   |
| CERTIFIED        |                                                                                                    |   |

4. Please accept the certificate, which you will be asked to accept at your first connection to S-net by your LuxTrust product: simply click on '**Run**'.

| Warning - Sec                      | urity                                                                                                    |             | ×      |
|------------------------------------|----------------------------------------------------------------------------------------------------|-------------|--------|
| The applic<br>Do you wa            | ation's digital signature has been v<br>nt to run the application?                                                                            | verified.   | (il)   |
| Name:<br>Publisher:<br>From:<br>() | lu.snet.bcee.smartcard.applet.BCEEApplet<br>Banque et Caisse d'Epargne de l'Etat<br>https://bcee.snet.lu<br>rust content from this publisher. |             |        |
| The c                              | ligital signature has been validated by a trusted source.                                                                                     | More Inform | Cancel |

- 5. Please then enter :
  - your 'User ID' (such as displayed in the 'LuxTrust Codes' letter; please use lower case/capital letters such as required);
  - your personal 'Password' (your personal LuxTrust password composed of 8 alphanumeric characters).

After entering these two items, please confirm them by clicking on 'OK'.

| Snet | BANQUE ET CAISSE D'EPARGNE DE L'ETAT                                                                                                    |
|------|----------------------------------------------------------------------------------------------------|
|      | LuxTrust authentication Waiting for input                                                                                               |
|      | Connection         Please enter your LuxTrust connection data.         User ID       TEST1234         Password       •••••••         OK |
|      |                                                                                                    |

6. Please then enter your **One-Time-Password** (OTP) : to do so, please refer to the SMS from LuxTrust received by your mobile phone (please use lower case/capital letters such as displayed in the SMS). Please then click on **'OK'**.

| Onet              | BANQUE ET CAISSE D'EPARGNE DE L'ETAT |
|-------------------|--------------------------------------|
| internet buikting | LuxTrust authentication              |
|                   | Waiting for input                    |
|                   | Please enter the one time password.  |
|                   |                                      |

- 7. On the following screen, please enter, as usual, your personal S-net codes :
  - the identification number ;
  - the password ;

and then click on 'Logon'.

#### For new S-net users :

Identification number : This number is displayed on your S-net agreement (top left corner). Password : This password is displayed in the envelope named 'Code secret personnel initial (IPIN)'. The first time you connect to S-net, you will be asked to immediately change this password. Your new password then needs to be used for the following S-net connections.

| Snet             | BANQUE ET CAISSE D'EPARGNE DE L'ETAT                                                                                                    |
|------------------|----------------------------------------------------------------------------------------------------|
| internet banking | LuxTrust authentication                                                                                                    |
|                  | Please enter your identification number and your password                                                                                                    |
|                  |                                                                                                    |
|                  | Identification number 1234567<br>▶ Password                                                                                                    |
|                  | On the next screen, please enter the 3 required characters of your security card.                                                                                                    |
|                  | <ul> <li>BCEE never contacts its customers via unsecure Internet e-mail, or via phone, in order to ask for personal and confidential data.</li> <li>Protect your PC with the help of a firewall and protection software, permanently kept updated.</li> <li>The letters 'https' at the beginning of an Internet address indicate that a secured website is being used.</li> <li>The website www.cases.lu, contains numerous information and recommendations for a responsible use of the Internet.</li> </ul> |
|                  |                                                                                                    |
|                  | Logon                                                                                                    |

8. Please fill in the 'virtual keyboard', as usual, based on the 16 characters of your 'security card' and click on 'Logon'. This step is required in order to definitely establish the link between your S-net agreement and your LuxTrust certificate. During your next S-net connections by LuxTrust, you will no more be asked to fill in this 'virtual keyboard'.

| Snet               | BANQUE ET CAISSE D'EPARGNE DE L'ETAT                                                                              |
|--------------------|----------------------------------------------------------------------------------------------------|
| internet banking   | LuxTrust authentication                                                                                           |
|                    | Please select the square containing the requested character of your security card. Then, please click to confirm. |
|                    |                                                                                                    |
|                    | F Q G 4 R 9<br>2 [ C X K W                                                                                        |
|                    | D 1 % 0 - 3<br>T P 8 V # E                                                                                        |
|                    | H Y 5 + \$ 6<br>~ Z 7 S } U                                                                                       |
|                    | A ) ! @ J L<br>= B * M N ?                                                                                        |
|                    | Reset                                                                                                    |
|                    | Logon                                                                                                    |
| CRTIFIED<br>RAINES |                                                                                                    |

- 9. You now may use S-net as usual.
- 10. At the end of your S-net connection, please do not forget to exit by clicking on 'Logoff' and close the relating window of your web browser.

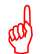

## Next S-net authentications by LuxTrust :

Regarding your next authentications, please proceed the same way. Please simply follow steps 1 to 2 and 4 to 7. You will notice that you needn't fill in the 'virtual keyboard' anymore.

#### SUPPORT AND ASSISTANCE

If you still need assistance after reading all of the provided help documentation, please contact our Helpdesk e-Banking at 4015 6015 from Monday to Friday between 8:00 and 18:00.

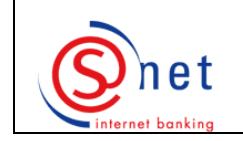

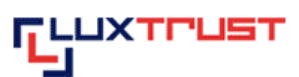

## Steps to be followed :

- 1. Please go to the website <u>https://bcee.snet.lu/</u> and select, under 'LuxTrust Login', the desired language, by clicking on the according **banner**.
- 2. Please **choose** the **LuxTrust product** by which you want to make your S-net authentication. Please then click on **'OK'**.
- 3. Please enter the '**User ID**' (such as displayed in the scratch box of the 'LuxTrust Codes' letter; please use lower case/capital letters such as required) and the '**Password**' (please be aware that this password is case sensitive) of your Sigining Server SMS into the pop-up window. Please then click on '**OK**'.
- 4. Please enter your '**One time password (OTP)**', sent by SMS on your mobile phone. Please be aware that the password sent by SMS is case sensitive. Please then click on '**OK**'.
- 5. Please enter your S-net '**Password**' (you will notice that the identification number is already indicated by default).
- 6. Please then click on 'Logon'.

#### SUPPORT AND ASSISTANCE

If you still need assistance after reading all of the provided help documentation, please contact our Helpdesk e-Banking at 4015 6015 from Monday to Friday between 8:00 and 18:00.